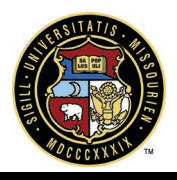

### TIME TRACKING MODULE

# Time Tracking

#### Submit Time Sheet

- 1. Click the **Time Tracking** tab.
- 2. Click on Your Time Sheets tab.
- 3. Click on Add Time button.
- 4. Type in the name of the project.
- **5.** Pull down menu offers activity Name *\*ensure the activity has an account code*
- **6.** Enter the number of hours per day.
- 7. Add any additional projects with information.
- 8. To remove lines, click on the **red x**.
- 9. Click the Save button.
- 10. Click the **Submit** button.

## Time Tracking Approval

### **Approve Time Sheets**

- 1. Click the **Home** tab.
- 2. In your court, time sheets will appear, select the time sheet that needs to be approved.
- 3. Please review and select from the following actions.
  - a. Approve Time Sheet (when completed, a general invoice *is created*).
    - i. select **approved** from the action dropdown.
    - ii. Click Take Action button.
  - b. Reject Time Sheet (when completed, process will be sent to initiator to revise).
    - i. Select Reject from the action dropdown.
    - ii. Click Take Action button.
  - c. Void Time Sheet (when completed, the process will be voided.
    - i. Select Void from the action dropdown.
    - ii. Click the Take Action button

### Invoice Approval

#### **Approve Invoice**

- 1. Click on the **Reports** tab.
- 2. Find Commitment Reports.
- 3. Select Time Sheet Invoice Reports.
- 4. Click Time Sheet Invoices.
- 5. Click on the Invoice Number.
- 6. Mark **Paid** button.